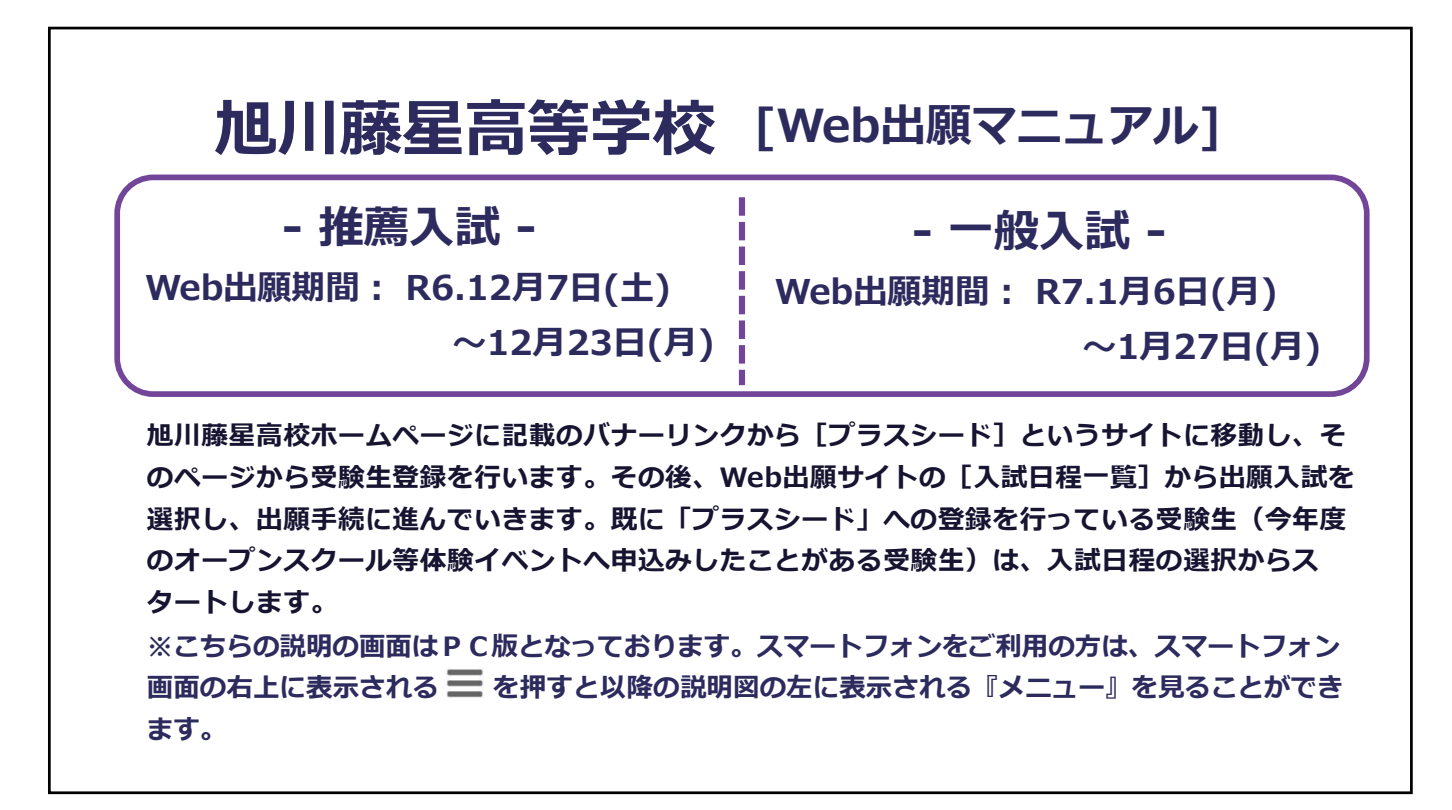

|                                       | < 入試日            | 程一覧 - 日程詳細                                                              | 【日程詳細】の画面になります。        |
|---------------------------------------|------------------|-------------------------------------------------------------------------|------------------------|
| ***** ******************************* | 騎朱圓坦             |                                                                         | ※既にオーノンスクール寺のイベントで旭川勝  |
| * 767.11# ±14143 7 1X                 | 試験名 推薦入試         |                                                                         | への云貝豆球が終わしている力はてのまま    |
| コグイン                                  | 試験日              | 2024年1月19日(金)                                                           | ン」し、⑥ヘ進んでくたさい。         |
| 所規登録                                  | 検定料の決済手段         | クレジットカード、ペイジー、コンピニ決済                                                    | 会員登録がまだの方は[新規登録] をクリック |
| イベントー覧                                | 出願期間             | 2023年12月7日(木)0時00分~2023年12月22日(金)238                                    | ②へ進んでください。             |
|                                       | 検定料              | 旭川藤星高等学校 推薦入試検定料 20,000円                                                |                        |
| (試日程一覧                                | 検定料に関する<br>補足説明  | 検定料については、出願後の返金には応じられません。                                               |                        |
| 8問い合わせ                                | オンライン合否確認        | 利用可能                                                                    |                        |
| ゴ利用ガイド                                | 合格発表日時           | 2024年2月24日(土) 10時00分                                                    |                        |
| 川用規約                                  | 合格発表に関する<br>補足説明 | オンラインでの合否の確認は、上記の日程の期間で可能です。<br>利用できませく                                 |                        |
| 定商取引法に基づく表記                           | 大手玉のオンライン決済      |                                                                         |                        |
| スト画面ログアウト                             | 募集人員             | 14024<br>・特進コース 35名<br>・進学コース 70名<br>・リレコース 35名                         | 1                      |
|                                       | 出願資格             | 特進コース・・・学習点ランクがDランク以上<br>進学コース・・・学習点ランクがFランク以上<br>ULコース・・・学習点ランクがDランク以上 |                        |
|                                       |                  | -%                                                                      | パン 新規登録                |

| 旭川藤星高等学校<br>マイページ登録                                                                                                    | 2 【入試日程画面】で [新規登録] をクリックすると、<br>マイページ登録画面になります。<br>ログインIDとしてご利用いただくメールアドレスを |
|----------------------------------------------------------------------------------------------------|-----------------------------------------------------------------------------|
| ログインIDとしてご利用いただくご自身のメールアドレスを入力して「送信する」ボタンを押<br>してください。<br>入力されたメールアドレス宛に、本登録用のURLリンクをお送りします。<br>メールをご確認の上、本登録URLにアクセスしてください。<br>プラスシードでは1つのメールアドレスで複数の学校に対してログインが可能です。<br>また、1つのメールアドレスに対して兄弟や時味のアカワントを追加することも可能です。<br>すでに他の学校で登録済みの方は[ごちら]からログインしてください。<br>*迷惑メール対策等でドメイン指定受信を設定されている場合は、<br>[@seed.software] ドメインを受信できるように設定してください。<br><b>メールアドレス</b> |                                                                             |
| 利用規約に同意します 送信する                                                                                                    | マイページ登録<br>入力されたメールアドレスに、本登録URLをお送りしました。<br>戻る                              |
| CUER                                                                                                    | システム運用:モチペーションワークス株式会社 利用規約&プライバシーポリシー                                      |

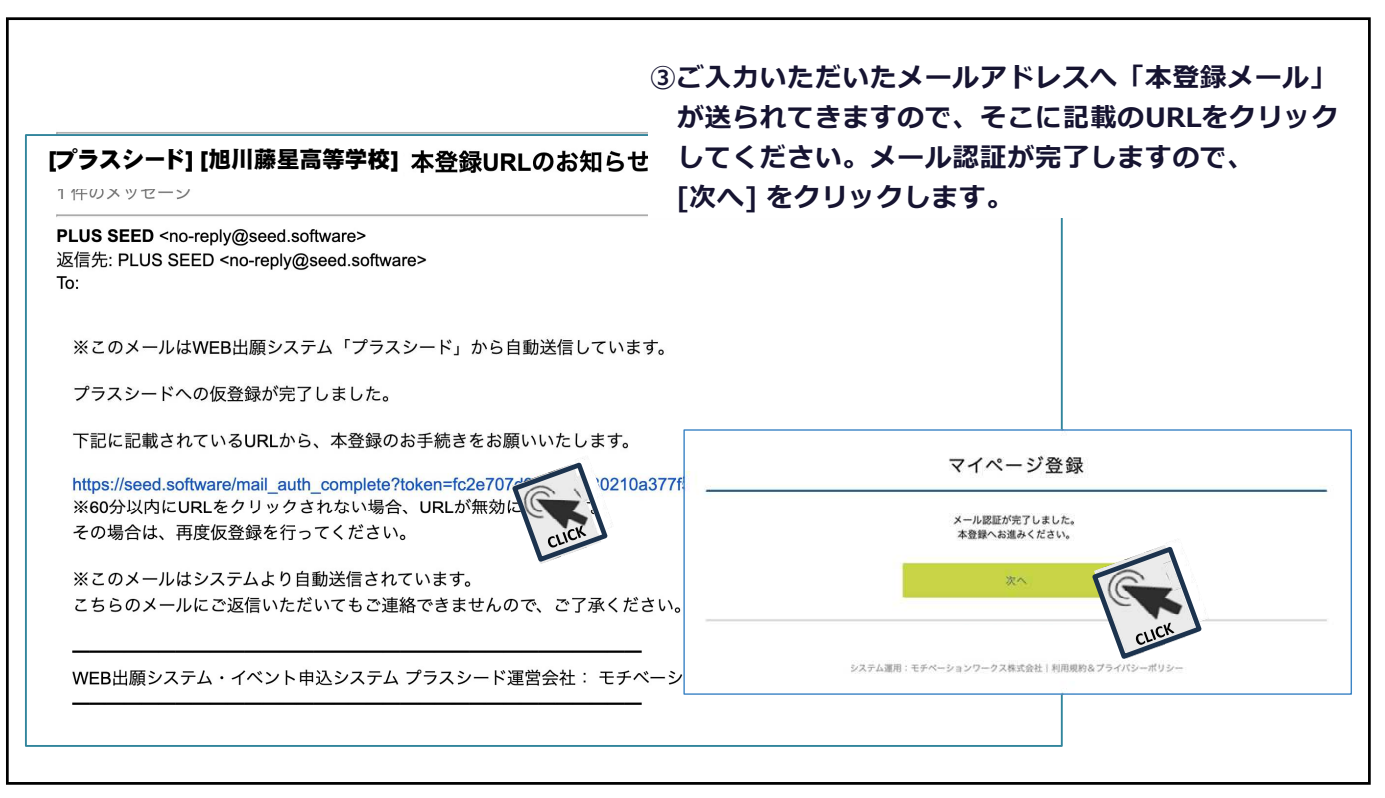

| ~                                                                                                | マイページ登録                              | ※がつく項目は入力必須項目になります。                                 |
|--------------------------------------------------------------------------------------------------|--------------------------------------|-----------------------------------------------------|
| ※保護者<br>※氏名                                                                                      | ではなく受験生の情報を入力ください<br>には常用漢字を使用してください | 入力後、画面下部の[登録する]をク                                   |
| 受験生氏名(姓) 🗰                                                                                       | 受験主氏名(名)                             | クしてください。                                            |
| 氏名(姓)                                                                                            | 氏名(名)                                |                                                     |
| ・氏名には常用漢字を使用してください<br>みりがな(姓) 💥                                                                  | ಸ್.ರಿಸ್. (ಕ್ರ) 🕷                     |                                                     |
| ふりがな(姓)                                                                                          | ふりがな(名)                              |                                                     |
| ▼元号 ▼年 年 ▼月 月<br>メールアドレス (ログイン時に使用)<br>trabe@a-jksu.net<br>パスワード 業                               | <b>▼B</b> B                          |                                                     |
| マ元号     マ年年年     マ月月       メールアドレス(ログインMiC@用)       mabe@s-jtsu.net       パスワード       パスワード(構成用) | ▼日 日<br>(半角英数8文字以上)<br>(半角英数8文字以上)   | ※パスワードは今後のWeb出願時に<br>使いますので、忘れないようメモする<br>などしてください。 |

| マイページ登録                                                                                                    | ⑤プラスシードのマイページ登録完了です                                                                                                    |
|----------------------------------------------------------------------------------------------------|----------------------------------------------------------------------------------------------------|
| 登録が完了しました                                                                                                    | [ログインする] をクリックするか、                                                                                                    |
| ログインする                                                                                                    | 下の会員登録完了メールにある[ログイ                                                                                                    |
| システム運用:モチベーションワークス株式会社   用用明約スプ CUCK                                                                                                    | はこちら] をクリックしてください。                                                                                                    |
| (プラスシ)       PLUS SI<br>返信先: F       次のメー       プラスシー       プラスシー       ログイン3       WWEB 出)       学校の会到       ログイン3       ご返信いた       WEB 出版 | ード) 会員登録完了のお知らせ         EED <no-reply@seed.software>         -LUS SEED <no-reply@seed.software> </no-reply@seed.software></no-reply@seed.software> |

| 入試日程を1つ選択してください |                                                          |                                               |
|-----------------|----------------------------------------------------------|-----------------------------------------------|
| 試験日             | 試験名                                                      | 出願期間                                          |
| 2024年1月19日(金)   | 推薦入試                                                     | 2023年12月7日(木)0時00分 ~ 2023年12月22日(金)23<br>時59分 |
| 2024年2月15日(木)   | 一般入試<br>CUCK                                             | 2024年1月5日(金)0時00分~2024年1月26日(金)23<br>時59分     |
|                 |                                                          |                                               |
|                 | <b>6</b> 画                                               | 山左のメニューの「入武口柱一見」から山限                          |
|                 | 67                                                       | たい入試を選択し、クリックしてくたさい。                          |
|                 |                                                          |                                               |
|                 | ※スで                                                      | マートフォンでは、スマートフォン画面右上に                         |
|                 | =                                                        | される 🔜 を埋すと この画面左に表示される                        |
|                 |                                                          |                                               |
|                 |                                                          | メニュー」を見ることかでさまり。                              |
|                 | 入試日程を1つ選択してください<br>試験日<br>2024年1月19日(金)<br>2024年2月15日(木) | 入試日程を1つ選択してください                               |

| 臺旭川藤星高等学校                     | < 入試日程一覧 -       | <sup>- 日程詳細</sup> 確認し、 [出願へ進む] をクリックしてく)                                | ださい |
|-------------------------------|------------------|-------------------------------------------------------------------------|-----|
| 山正人                           |                  |                                                                         |     |
| イベント一覧                        | 募集要項             |                                                                         |     |
| イベント申込状況                      | 試験名              | 推薦入試                                                                    |     |
| お問い合わせ テスト                    | 試験日              | 2024年1月19日(金)                                                           |     |
| 入試日程一覧                        | 検定料の決済手段         | クレジットカード、ペイジー、コンピニ決済                                                    |     |
| 入試出願状況                        | 出願期間             | 2022年12月7日/大小陆の公~2022年12日22日/金123時50公                                   |     |
| 登録情報の変史                       | 榆完到              |                                                                         |     |
| アカウント情報                       | 100EH            | 1回川膝至向等子校 推薦入試 20,000円                                                  |     |
| ご利用ガイド                        | 検定料に関する<br>補足説明  | 検定料については、出願後の返金には応じられません。                                               |     |
| 利用規約<br>特定商取引法に基づく表記          | オンライン合否確認        | 利用可能                                                                    |     |
| ログアウト 🕞                       | 合格発表日時           | 2024年2月24日(土) 10時00分 ~ 2024年2月26日(月) 18時00分                             |     |
| テスト画面ログアウト                    | 合格発表に関する<br>補足説明 | オンラインでの合否の確認は、上記の日程の期間で可能です。                                            |     |
|                               | 入学金のオンライン決済      | 利用できません                                                                 |     |
| 利用規約<br>特定商取引法に基づく表記<br>ログアウト | 募集人員             | 140名<br>• 特地二一ス 35名<br>・ リレコース 35名                                      |     |
| テスト両面ログアウト                    | 出願資格             | 粉催コース・・・学習点ランクがDランク以上<br>進学コース・・・学習点ランクがFランク以上<br>ULコース・・・学習点ランクがDランク以上 |     |
|                               | その他              | 各コースともチャレンジ制度の設定があります。チャレンジ制度を利用する場合には、出願時にあらかじめ登録しておく必要があります。          |     |

| ★<br>★<br>旭川藤星高等学校 | < 入試日程·              | 一覧 - 日程詳細 - 出願         | を入力し <sup>·</sup>                    | 画面となりより。『文献王情報』<br>てください。<br>                                                        |
|--------------------|----------------------|------------------------|--------------------------------------|--------------------------------------------------------------------------------------|
| <b>秦星太郎</b>        | *氏名等を変更す<br>*受験生の切り替 | る場合は [こちら]<br>えは [こちら] |                                      |                                                                                      |
| イベント一覧             | 入試日程                 |                        |                                      |                                                                                      |
| イベント申込状況           | 学校名                  | 旭川藤里高等学校               | ※马蹄生菇7                               | ミ直の登録については                                                                           |
| テスト                | 試験名                  | 推薦入試                   | ──────────────────────────────────── | 「<br>爾の毛引寺」<br>(東南・Woh出館                                                             |
| 入試日程一覧             | 試験日                  | 2024年1月19日(金)          | 1 WED山                               | 限のテリビ」(表面:WED山旗)<br>ミニト)を参考にしてノビナい                                                   |
| 入試出顧状況             |                      |                        | 入力卒1備2                               | シートノを参考にしてくたらい。                                                                      |
| 登録情報の変更            |                      |                        |                                      |                                                                                      |
| アカウント情報            | 受験生情報 米              | の項目は入力/選択必須            |                                      |                                                                                      |
| ご利用ガイド             | 氏名                   | 藤星太郎                   |                                      |                                                                                      |
| 利用規約               | ふりがな                 | ふじほしたろう                |                                      | 登録する                                                                                 |
| 特定幕取引法に基づく表記       | 性別                   | 男性                     | 受験生写真 💥                              | <ul> <li>※ 縦800px 横600px 以上の縦長の画像を登録してください</li> <li>(目安: 縦5.0cm × 横4.0cm)</li> </ul> |
| ログアウト 🕞            | 生年日日                 | 平成20年4日15日             |                                      | ※ファイルサイズは4MBまで                                                                       |
| テスト画面ログアウト         | 郵便番号 ※               |                        | 電話番号 <b>※</b><br>(バイフン付き・半角)         | <b>電話番号</b>                                                                          |
|                    | (ハイフン付き)             | 聊促曲节                   |                                      |                                                                                      |
|                    | 住所 \star             | 住所                     | 中学校名 💥                               | 地川中内                                                                                 |
|                    | BALLY Y .            | and 2 A                | 志願区分 💥                               | ○ 専願 ○ 併願                                                                            |
|                    |                      |                        | コース区分                                | ○ 特進コース ○ 進学コース ○ ULコース                                                              |

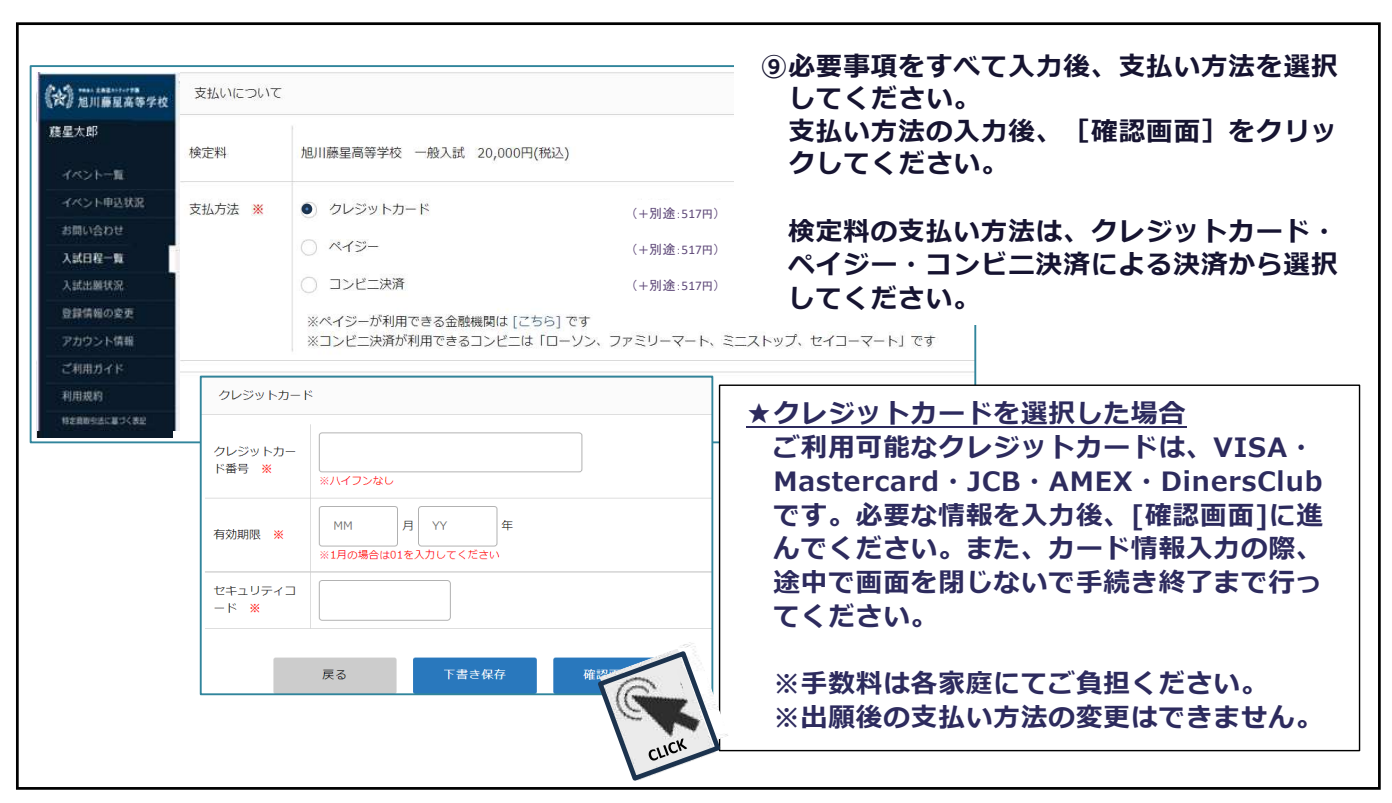

| 世川藤星高等学校<br>支払                        | 112017                                                         | <u>★ペイジー(A</u>                            | <u>ATM・ネットバンキング</u> 振                                           |
|---------------------------------------|----------------------------------------------------------------|-------------------------------------------|-----------------------------------------------------------------|
| 的                                     | 相川藤星高等学校 推薦入試 20,000円(税)                                       | <u>した場合</u><br>出願確認メー                     | ールに振込先情報が記載さ                                                    |
| トー覧<br>ト申込状況 支払方<br>合わせ<br>程一覧        | <ul> <li>うレジットカード</li> <li>● ペイジー</li> <li>○ コンドーは第</li> </ul> |                                           | クマイハーシからも確認で<br>メールに記載の<br>関番号 ②お客様番号<br>す。                     |
| iの変更<br>/ト情報<br>1イド                   | ※ペイジーが利用できる金融機関は [こちら<br>※コンビニ決済が利用できるコンビニは「ロ                  | す<br>リン、ファミリーマート、ミニストップ、セイコー              | マート」です                                                          |
| )<br>2013 X 82<br>支払後の出               | <sub>戻る</sub><br><u> 下書さ保存</u>                                 | ★コンビニ決<br>出願確認メ<br>ンビニでの<br>できます。<br>きます。 | <u>済を選択した場合</u><br>ールに振込情報が記載され<br>支払い方法についても確認<br>出願サイトのマイページカ |
| 程度かかる<br><u>特に、出願</u><br><u>に支払いを</u> | 5場合があります。<br><u>頃期間の最終日には、15</u><br>を済ませてください。                 | ◆利用可能な<br>ローソン・<br>ミニストッ:<br>※セブンイ        | :コンビニ◆<br>ファミリーマート・セイコ・<br>プ<br>レブンは対応していません                    |

| (*) ************** | < 入試日程-         | 覧 - 日程詳細 - 出願内容の確認 | してください(次ページも含みます)。 |
|--------------------|-----------------|--------------------|--------------------|
| <i>養星</i> 太郎       | 以下の内容で登録し       | Jますがよろしいですか?       |                    |
|                    | ※氏名等を変更する       | 場合は [こちら]          |                    |
| イベントー覧             | 入試日程            |                    |                    |
| イベント申込状況           | 学校名             | 旭川藤星高等学校           |                    |
| お問い合わせ             | 試験名             | 推薦入試               |                    |
| 入試日程一覧             | 試験日             | 2024年1月19日(金)      |                    |
| 入試出關状況             | 山朝神和            |                    |                    |
| 登録情報の変更            | 215 ANN THE WAL |                    |                    |
| アカウント情報            | 氏名              | 離星太郎               |                    |
| ご利用ガイド             | ふりがな            | ふじほしたろう            |                    |
| 利用规約               | 性別              | 男性                 |                    |
| 特定的助き法に基づく表記       | 生年月日            | 平成20年4月15日         |                    |
|                    | 郵便番号            | 078-8855           |                    |
|                    | 112.07          | 北海道旭川市・・・          |                    |
|                    | 受験生写真           |                    |                    |

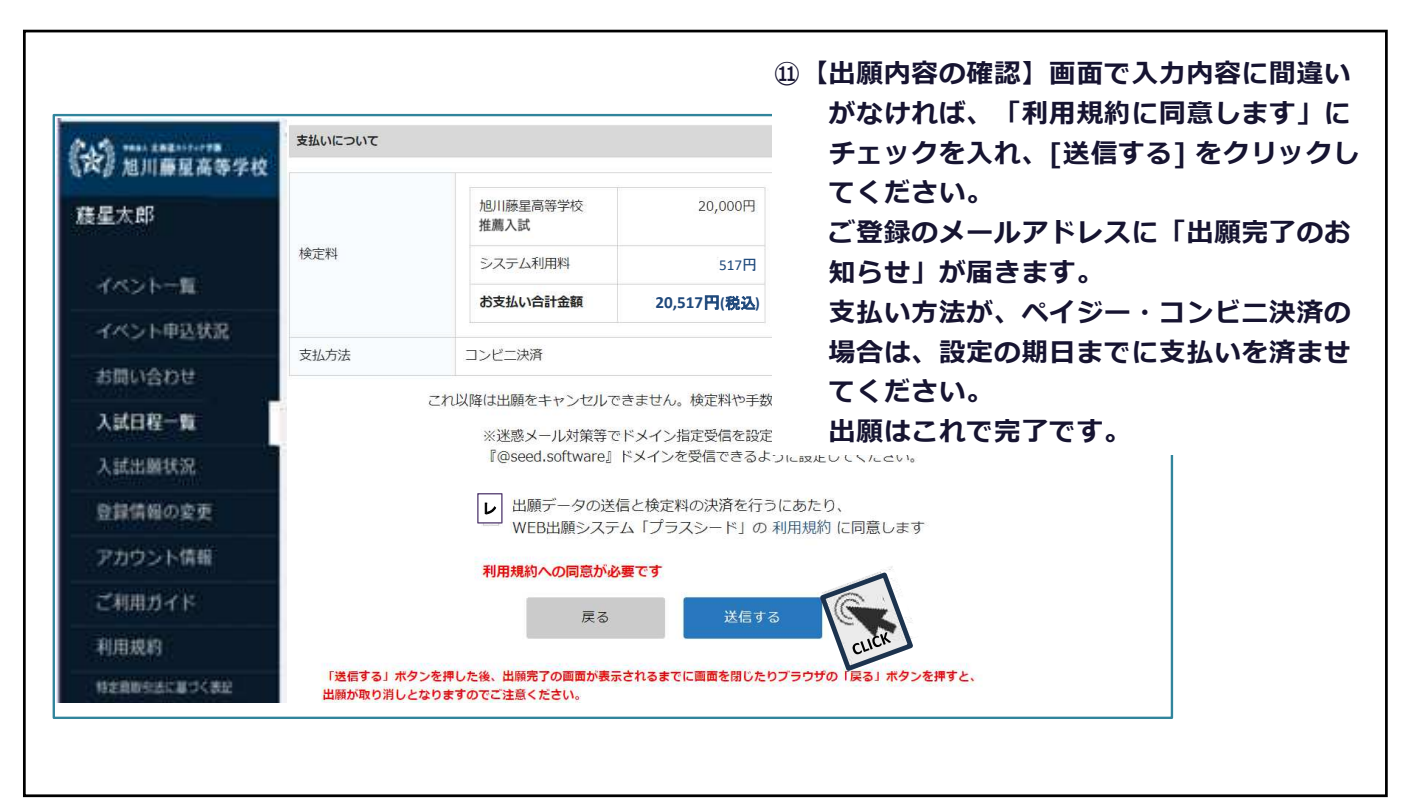